# 基于CSS框架的S7-1200Web页面制作『续』

之前通过静态HTML和CSS文件制作的页面,美观度是没有什么问题了,但是为了数据实时更新显示,需要通过一条语句不停的刷新页面来实现,在页面文件比较少的情况下,这种刷新可能无伤大雅,但是当页面很多,或者一个页面上有好多条显示数据,控制按钮,这种刷新就成了无法忍受的硬伤,那么怎么让页面不刷新,数据也能实时更新呢,Javescript脚本就该登台了,具体机制我不做过多介绍,Javascript到底是啥我也不多说了,这里只注重实现,毕竟搞工业自动化又不是专职做网页。

#### 引言

一个页面中有输入的变量,像是表单,按钮等,也有输出变量,像数据或者图形,我在上次的页面基础上增加一个 文本框,用于输入变量,页面布局是这样的

| 温度 0 湿度 0 大气 | 低力 📵    |       |       |      |
|--------------|---------|-------|-------|------|
| Device Name  | Measure | Value | Note  |      |
| 温度传感器        | 环境温度值   | 0     | -     |      |
| 湿度传感器        | 环境湿度值   | 0     | -     |      |
| 压力传感器        | 大气压力    | 0     | -     |      |
| 未知设备         | 设定值     | 0     | 输入任意值 | 按下写入 |
| 输出控制         |         |       |       |      |
| 温度传感器(       | ON      |       | OFF   |      |
| 湿度传感器        | ON      |       | OFF   |      |
| 压力传感器        | ON      |       | OFF   |      |

最后想要实现不刷新页面的情况下,所有数值实时变化,按下按钮后,对应的动作『即时』生效。

首先需要准备两个html文件,一个文件放入输入变量,一个文件放入输出变量,js脚本工作时会从输出变量文件中 找到需要的变量显示在页面中,或者把页面中得内容写到输入变量页面中得变量里,这里我把两个文件分别命名为 IO\_Output.html和IO\_Input.html

IO\_Output.html的内容如下,这是个Json结构,类似于Pyhton中的字典,通过『键』可以访问到冒号后面的 『值』,也就是常说的键值对

| 1 { |                                                   |
|-----|---------------------------------------------------|
| 2   | <pre>"Device1":":="Bootstrap_DB".Device1:",</pre> |
| 3   | "Device2":":="Bootstrap_DB".Device2:",            |
| 4   | "Device3":":="Bootstrap_DB".Device3:",            |
| 5   | "Temperature":":="Bootstrap_DB".Temperature:",    |
| 6   | "Humidity":":="Bootstrap_DB".Humidity:",          |
| 7   | "Pressure":":="Bootstrap_DB".Pressure:",          |
| 8   | "Tag1":":="Bootstrap_DB".Tag1:"                   |
| 9}  |                                                   |
|     |                                                   |

IO\_Input.html的内容如下

```
1 <!-- AWP_In_Variable Name='"Bootstrap_DB".Device1' -->:="Bootstrap_D
B".Device1:
```

- 2 <!-- AWP\_In\_Variable Name='"Bootstrap\_DB".Device2' -->:="Bootstrap\_D B".Device2:
- 3 <!-- AWP\_In\_Variable Name='"Bootstrap\_DB".Device3' -->:="Bootstrap\_D B".Device3:
- 4 <!-- AWP\_In\_Variable Name='"Bootstrap\_DB".Tag1' -->:="Bootstrap\_DB".T ag1:

这样两个文件就准备好了,接下来就可以开始在HTML文件中调用它们实现数据实时读写了。

实际的使用中,还是按照之前说的几种操作来举例

- 网页端按下按钮控制PLC的变量
- 在网页端显示PLC的某个变量
- 网页端输入某个数字到PLC内某个变量

不过这次都通过Js脚本来实现。

开始之前,还有一点需要在html文件中做一下修改,就是要给每一个在页面中需要显示或者输入的元素给定一个唯一的id值,因为Js脚本是通过id值找到页面中的元素的,例如第一行的温度,就需要在html文件中温度的元素处给

定一个id值,这里给定的id值是Temperature,每一个元素的id值必须唯一

```
1 
2 <button type="button" class="btn btn-primary">
3 温度 <span class="badge badge-light" id="Temperature">0</span>
4 </button>
5
```

#### 网页端显示PLC的某个变量

首先需要在Head文件中增加Js脚本的调用,通过下面这条实现,具体JQuery是啥,去百度吧,文章大把的

```
1 <script type="text/javascript" src="src/js/jquery-2.0.2.min.js"></scr
ipt>
```

要实时的读取PLC的变量在网页中显示,就需要Js脚本按照固定的时间间隔去获取IO\_Output.html文件中的变量,之后放到合适的位置显示它。需要有一个如下的结构来写Js代码,在setInterval函数里面放入读变量的代码 就可以实现数据的实时显示,因为这个函数是按照1000ms的周期循环执行

```
1 <script type="text/javascript">
2 $(document).ready(function () {
3 $.ajaxSetup({
4 cache: false
5 });
6 setInterval(function () {
7
8 //放入代码
9
10 });
11 }, 1000);
12 });
13 </script>
```

那么放入什么代码呢,自然是需要从IO\_Output.html文件中把变量读过来,因为是Json格式,所以需要使用 getJSON函数,这个函数有两个参数,一个是source,这里就是IO\_Output.html,一个是data。 通过之前定义的id值访问到网页中温度的元素,之后用data替换元素中的text,这段代码就这个意思

```
1 $.getJSON("IO_Output.html", function (data) {
2 $ $ ('#Temperature').text(data
3 .Temperature);
4 });
```

网页中实时显示PLC中数据,就是上面这些代码的复制粘贴,完整的代码如下

```
1 <script type="text/javascript">
       $(document).ready(function () {
           $.ajaxSetup({
               cache: false
           });
           setInterval(function () {
               $.getJSON("IO Output.html", function (data) {
                   $('#Temperature').text(data
                       .Temperature);
                   $('#Humidity').text(data
                       .Humidity);
                   $('#Pressure').text(data
                       .Pressure);
                   $('#Temperature t').text(data
                       .Temperature);
                   $('#Humidity t').text(data
                       .Humidity);
                   $('#Pressure t').text(data
                       .Pressure);
                   $('#tag1').text(data
                       .Tag1);
              });
          }, 1000);
      });
25 </script>
```

#### 控制PLC的某个布尔量

首先还是需要在按钮的元素中给定一个唯一的id值,这个id值device1ON,id值一定要有意义,不然元素太多根本 记不清哪个id对应的什么东西 之后需要在脚本中等待鼠标的点击动作,当这个元素上有click的事件发生,就执行POST的动作,把val的值赋给 PLC的变量,这里是**Bootstrap\_DB".Device1** 

页面中的所有按钮都可以这样处理,下面这段脚本就实现了PLC中一个布尔量的开和关

```
1 <script type="text/javascript">
       $(document).ready(function () {
           $.ajaxSetup({
              cache: false
          });
      $("#device1ON").click(function () {
              url = "IO Input.html";
              name = '"Bootstrap DB".Device1';
               val = 1;
               sdata = escape(name) + '=' + val;
               $.post(url, sdata, function (result) {});
          });
           $("#device10FF").click(function () {
              url = "IO Input.html";
              name = '"Bootstrap DB".Device1';
              val = 0;
              sdata = escape(name) + '=' + val;
               $.post(url, sdata, function (result) {});
         });
      });
21 </script>
```

#### 网页端输入某个数字到PLC内某个变量

这个和按下按钮控制变量的实现机制是一样的,只不过需要有个输入框,输入框也需要有一个唯一的id值

1 <input class="form-control" type="text" placeholder="输入任意值" id="se
tValue">

和按钮触发的代码唯一不同的是,val变量处不能给定1或者0,而是要从输入框元素中获取,当然还是靠id值找到 输入框

#### 图形显示

再来说一种,有些时候希望一个Bool变量不是单纯的在网页端显示1或者0,而是能用图形来进行显示,这个也是可以实现的,当然首先还是你要给img元素一个唯一的id值

```
1 <img id="Lamp3" src='image/Lamp00.png' alt="">
```

那怎么替换图片呢,自然是通过改变src属性的值就可以,可以通过在脚本里面判断一个与图片相关的变量的值, 当这个值变化是,对应的图片的src属性也跟着变化,这段代码就是判断按钮按下后,灯泡变量

```
1 if (data.Device3 == true) {
2 $("#Lamp3").attr("src",'image/Lamp01.png')
3 }
```

基本上面四个方法能实现大多数页面中的效果,其他诸如更复杂的图表,曲线等,大家自己研究吧

最后是这个样子的

## DEMO Web Server for S7-1200 Base Bootstrap

### 基于S7-1200的测试程序

| 加度 273 加度 273                            | 大气压力 273 |       |       |
|------------------------------------------|----------|-------|-------|
| Device Name                              | Measure  | Value | Note  |
| 昌度传感 <del>器</del>                        | 环境温度值    | 273   | -     |
| 显度传感 <del>器</del>                        | 环境湿度值    | 273   | -     |
| 玉力传感器                                    | 大气压力     | 273   | -     |
| 未知设备                                     | 设定值      | 0     | 输入任意值 |
|                                          |          |       |       |
| 计出控制                                     |          |       |       |
| 讨出控制<br>温度传感器 ☆                          | ON       |       | OFF   |
| 前出控制<br><b>温度传感器</b> 🔆<br><b>湿度传感器</b> 🌾 | ON       |       | OFF   |

百度网盘链接,提取码: uy96